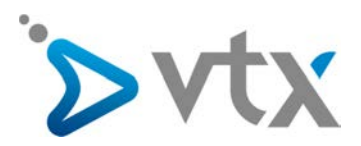

# Mobile Control – Manuel rapide à l'attention de l'utilisateur

# > TÉLÉCHARGER MOBILE CONTROL

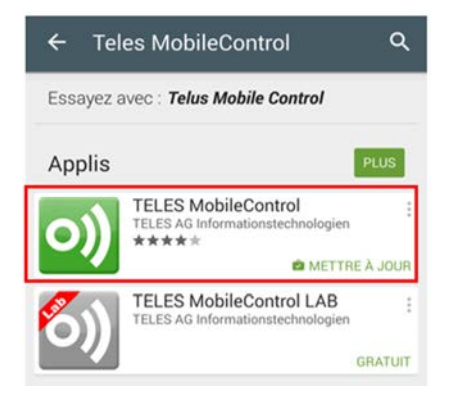

- Depuis votre mobile, allez sur Google Play Store ou Apple Store.
- Recherchez « Teles MobileControl » en respectant la syntaxe comme indiqué (espace et majuscule).
- Téléchargez et installez l'application.

# > PARAMÉTRAGES DE MOBILE CONTROL

# SOFTPHONES VTX

L'interface ci-dessous vous permet de gérer votre numéro en ligne.

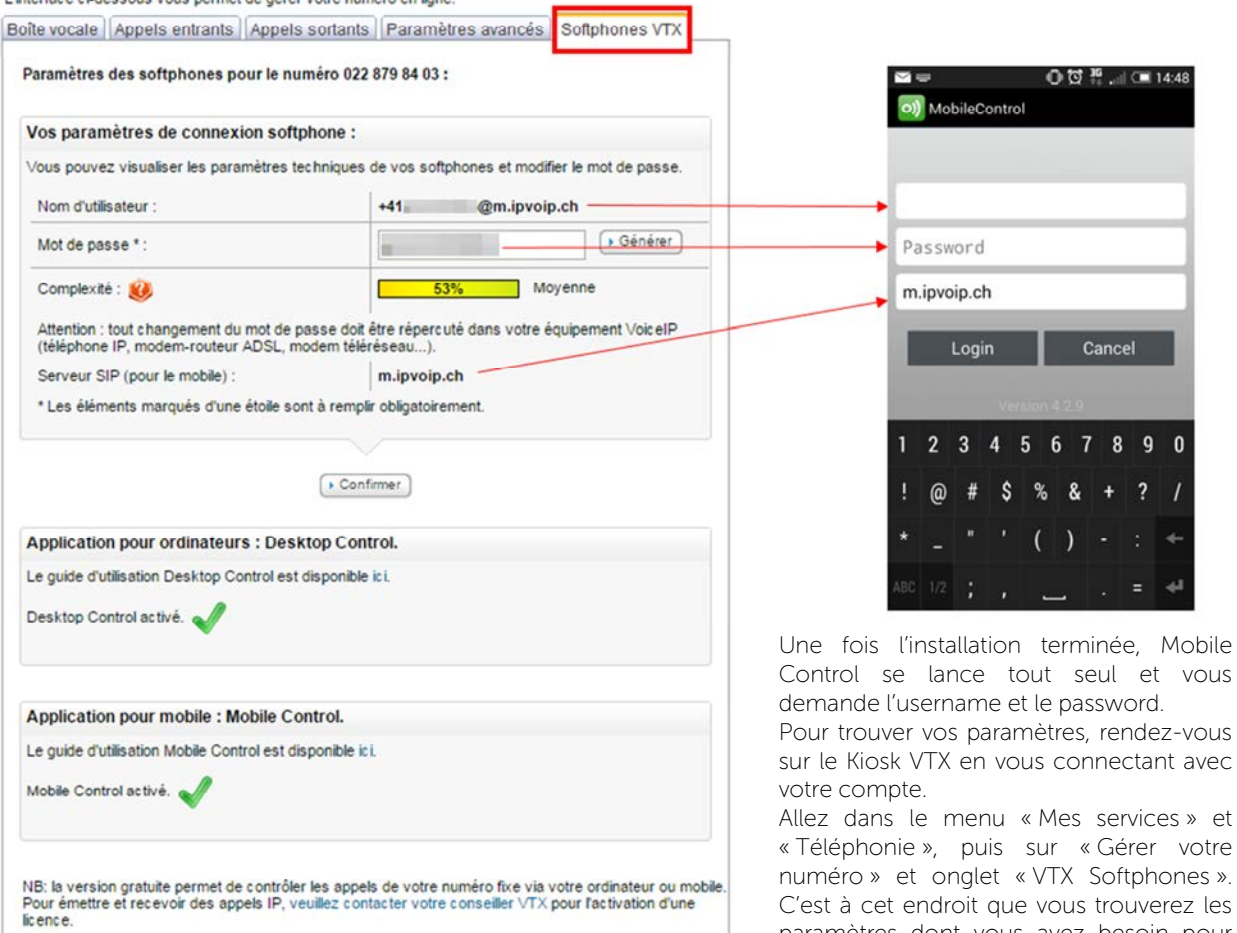

paramètres dont vous avez besoin pour

configurer le logiciel.

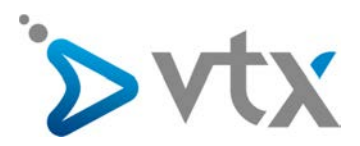

# > INDIQUEZ VOS NUMÉROS DE RAPPELS (POUR LE MODE « CALLBACK »)

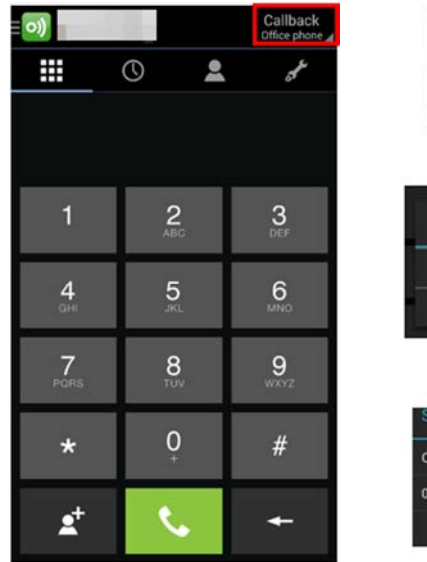

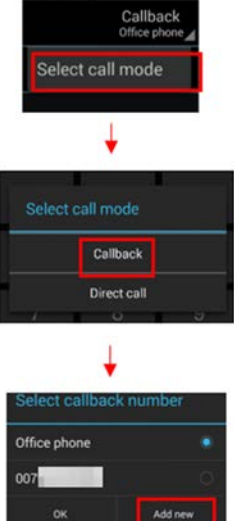

<u>NOTE</u>: seule la version payante de Mobile Control est un logiciel de téléphonie qui peut émettre et recevoir des appels en VoIP. La version gratuite permet de gérer les appels vers un téléphone physique en mode rappel vers le téléphone de votre choix (mobile ou fixe).

Pour la version gratuite, ou la version payante utilisée en mode « Call Back », vous pouvez rajouter des numéros vers lesquels les appels amorcés depuis votre logiciel vont aboutir.

Appuyez sur « Callback » puis sur « Select call mode » et sélectionnez « Add new ». Ajoutez votre numéro de mobile puis « OK ».

Dès à présent, vous pouvez effectuer des appels depuis votre mobile mais avec le numéro de votre téléphone fixe qui apparaît.

## > PASSER UN APPEL AVEC MOBILE CONTROL

| <b>)</b>                   |                     |   | Callback<br>Office phone |
|----------------------------|---------------------|---|--------------------------|
|                            | 0                   | 2 | de la                    |
|                            |                     |   |                          |
| 1                          | 2<br><sup>ABC</sup> | Ļ | 3<br>Def                 |
| <b>4</b><br><sub>GHI</sub> | 5<br>JKL            |   | 6<br><sup>MNO</sup>      |
| 7<br>PORS                  | <b>8</b><br>TUV     |   | 9<br>wxyz                |
| *                          | 0                   |   | #                        |
| ₽+                         | . <b>S</b> .        |   | +                        |

Composez le numéro ou sélectionnez-le dans les contacts puis appuyez sur la touche

Si le correspondant n'est pas dans votre liste de contacts, sélectionnez le pavé numérique un et saisissez le numéro à appeler puis appuyez sur le bouton d'appel

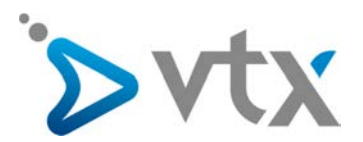

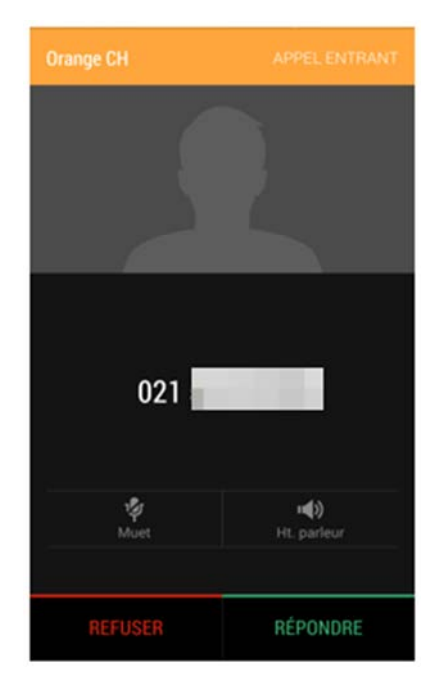

Vous recevrez alors un appel de votre numéro de téléphone fixe ; répondez et la communication s'établira avec le correspondant souhaité.

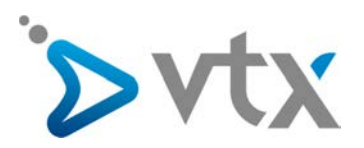

# **>** TOUCHE RAPPEL

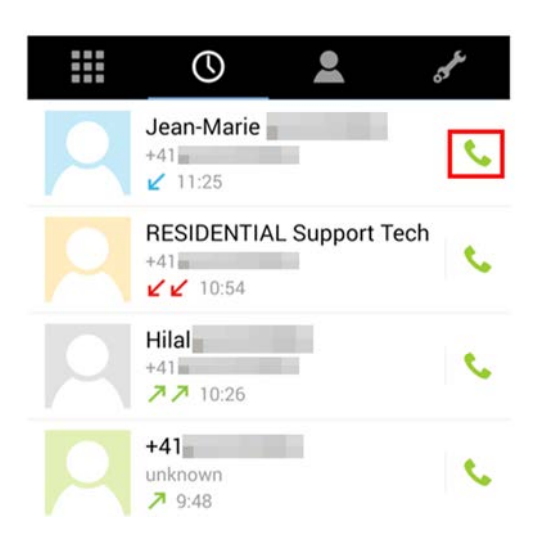

Pour rappeler la personne qui vous a appelé.

Sur la droite du contact qui vous a appelé, le logo d'un téléphone (encadré en rouge ci-contre) apparaît. Cliquez dessus, la personne sera directement rappelée.

# **D** JOURNAL DES APPELS

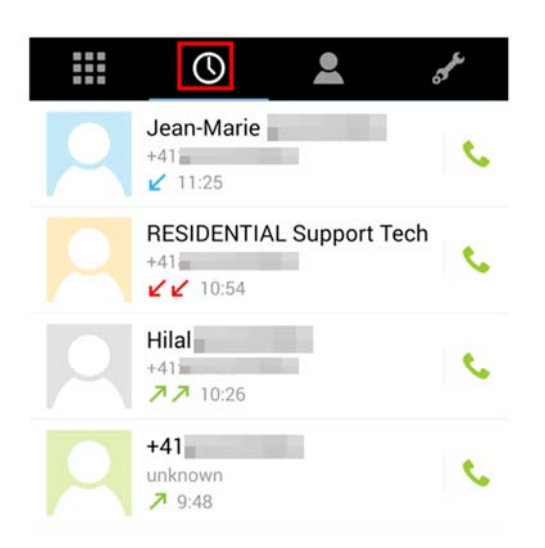

Pour voir la liste des correspondants appelés, cliquez sur l'onglet encadré en rouge.

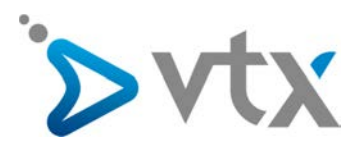

# > DÉVIATION D'APPELS

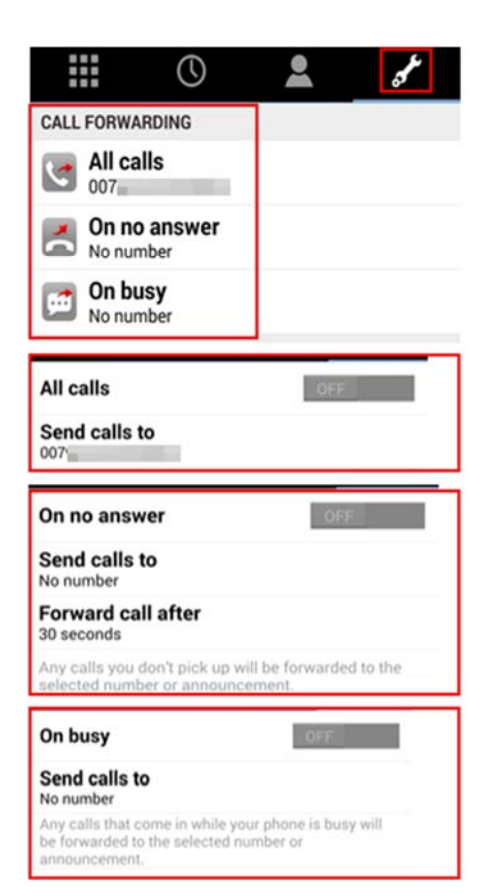

A partir de l'icône , allez dans « **Call Forwarding** », différentes déviations peuvent être activées selon :

- « All Calls »: déviation inconditionnelle de tous les appels sur un numéro.
- « On no answer » : déviation en cas de nonréponse de votre part.
- « On busy » : déviation si vous êtes déjà en communication.

Pour activer la fonction, cliquez sur celle que vous souhaitez paramétrer, dans « call forwarding ». Faites « Send calls to » indiquez vers quel numéro les appels doivent être renvoyés en appuyant sur « Add New » (ne pas oublier le 0, ou mettre le numéro au format international, ex. : +41217211111) puis activez la fonction avec le bouton « ON / OFF »

# > AUTRES OPTIONS

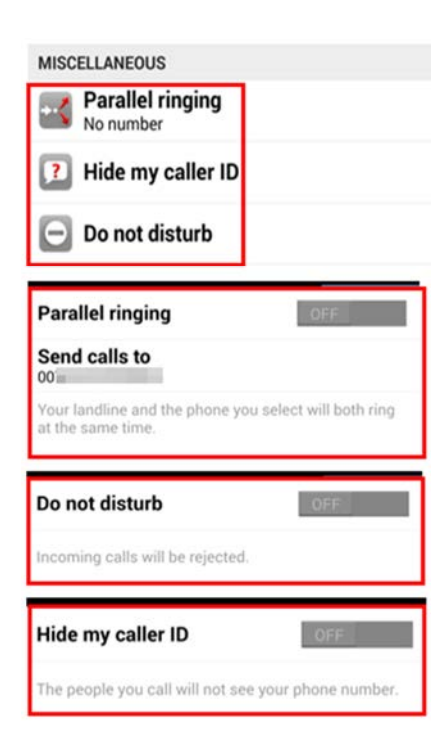

Parallel ringing (permet de recevoir les appels simultanément sur votre téléphone fixe et sur le mobile).

Appel anonyme.

DND « ne pas déranger ».

Section « **Miscellaneous** » (divers) : différentes fonctions peuvent être activées :

- « Parallel ringing » (sonnerie parallèle) : votre numéro et le téléphone que vous sélectionnez sonneront en même temps.
- « Hide my caller ID » (appel anonyme) : les personnes que vous appelez ne verront pas votre numéro d'appel.
- « Do not disturb » (« ne pas déranger ») : les appels entrants seront rejetés.

Pour activer une fonction, cliquez sur celle que vous souhaitez paramétrer puis sur la touche «ON / OFF »

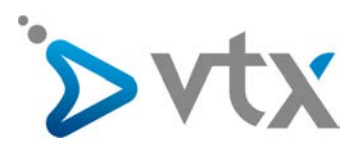

## > OPTIONS

| ø  | My Numbers |                                                                      |      |  |
|----|------------|----------------------------------------------------------------------|------|--|
| ø, | Settings   | ( o)) Settings                                                       |      |  |
|    |            | GENERAL                                                              |      |  |
| 2  | Account    | Run in background<br>Always receive VoIP calls (might reduce battery |      |  |
| 0  | About      | me)                                                                  |      |  |
|    |            | Handover                                                             | DN . |  |
|    |            | MOBILE DATA NETWORK                                                  |      |  |
|    |            | Allow VoIP calls                                                     | ~    |  |
|    |            | APPEARANCE                                                           |      |  |
|    |            | Dialer<br>Dark                                                       |      |  |
|    |            | Display presence                                                     | ~    |  |
|    |            | Display contact images                                               | ~    |  |
|    |            | SOUND AND VIBRATION                                                  |      |  |
|    |            | Vibrate                                                              | -    |  |
|    |            | Play ringtone                                                        | -    |  |
|    |            |                                                                      |      |  |

#### Ringtone

Tracy Chapman - Give Me One Reason (The Tailors Djs Remix)

| Keypad tone                                                                                                    | ~        |
|----------------------------------------------------------------------------------------------------|----------|
| CALL MODES                                                                                                    |          |
| Fallback<br>If your preferred call mode fails, the app will<br>automatically try the selected fallback call m<br>the order listed | nodes in |
| VOIP                                                                                                    |          |
| Call waiting<br>Receive VoIP calls while already speaking                                                                         |          |
| Mobile Audio Codecs                                                                                                    |          |
| Wi-Fi Audio Codecs                                                                                                    |          |
| Encryption                                                                                                    |          |
| SUPPORT                                                                                                    |          |
| Logging OFF                                                                                                    |          |

IJ

Pour accéder aux paramètres, vous devez appuyer sur le logo du Mobile Control puis sur « Settings »

« Settings » : permet de procéder à plusieurs options de paramétrages pour votre logiciel.

#### General :

- « Run in Background » : permet la permanence des appels VoIP (Si licence).
- « Handover » appel VoIP un sera automatiquement basculé de manière transparente vers le réseau GSM si le Wi-Fi est de mauvaise qualité ou s'il n'y a pas de connexion Wi-Fi.

Mobile data network : permet les appels VoIP sur le réseau mobile.

Appearance : permet de modifier l'apparence de votre application.

Sound and vibration : permet de modifier la sonnerie, d'activer le mode vibreur et d'activer le son sur les touches.

Call Modes: « Fallback »: si votre mode d'appel préféré échoue, l'application va automatiquement essayer les modes de rappel sélectionnés dans l'ordre indiqué.

**VoIP** : « Call waiting » : double appel en mode VoIP et GSM.